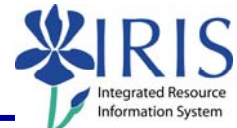

| Process: View and/or print class rolls in the myUK portal                                               |                           |                                                                                                    |                                                                                                    |                             |                         |  |
|----------------------------------------------------------------------------------------------------|---------------------------|----------------------------------------------------------------------------------------------------|----------------------------------------------------------------------------------------------------|-----------------------------|-------------------------|--|
| Role: Authorized faculty and staff                                                                      |                           | Frequency: When needed                                                                                                    |                                                                                                    |                             |                         |  |
|                                                                                                    |                           |                                                                                                    |                                                                                                    |                             |                         |  |
| Entering the myUK Porta                                                                                 | al                        |                                                                                                    |                                                                                                    |                             |                         |  |
| Open the portal through the web address:                                                                |                           | UK                                                                                                    | UNIVERSITY OF KENTUCKY                                                                                                    | Dream • Challenge • Succeed |                         |  |
| https://myuk.uky.edu/irj.                                                                               | Welcome<br>Use your Activ | to myUK<br>s Directory User ID to log on to this                                                                                                    |                                                                                                    |                             |                         |  |
| Log on using your AD or MC account and password.                                                        |                           | portal.<br>It is not require<br>username<br>(i.c. adi or me'<br>User ID *<br>Password *                                                                                                    | d to use the domain before the                                                                                                    |                             |                         |  |
| Please note your password is the same as the password you use to check your UK e-mail account.          |                           |                                                                                                    |                                                                                                    | William T Young Librar      | <b>,</b>                |  |
| Click Log On.                                                                                           |                           | Log on                                                                                                    |                                                                                                    |                             |                         |  |
| INITIAL SCREEN – myU                                                                                    | K Portal                  |                                                                                                    |                                                                                                    |                             |                         |  |
| You will be taken to the myUl<br>welcome page.                                                          | <                         | Rem Record Ad View of Baber. Rev<br>International Structures (Social<br>Particular)<br>Particular (Social Structures)<br>Particular (Social Structures)<br>Particular (Soc | Hi Maria<br>and All Budget Service: Deployee Self-Service: Council Acer<br>Serri TracApp Lancher   Add Hynner Service Too<br>ERS Lanche Pad<br>Wolcome to the University of Kentucky my UK Portal<br>Council Acer<br>Training Bandbox<br>Training Bandbox<br>Training Canada<br>REC Team Logon Pad<br>Training Logon Pad |                             | I Personalize I Log Off |  |
| Click on the <b>Student</b><br><b>Administration</b> tab at the<br>top of the screen.                   | Financia                  | Aid Employ                                                                                                    | vee Self-Service                                                                                                    | Student A                   | dministration           |  |
| Hello Faculty                                                                                           |                           |                                                                                                    |                                                                                                    |                             |                         |  |
| On the Hello Faculty<br>screen, click on the<br><b>Faculty Services</b> tab at<br>the top of the screen | Welcome                   | Academics Ac                                                                                                    | ministration Services                                                                                                    | Admissions                  | aculty Services         |  |

The following tools to help you are on the myHelp website.

Course Material 

Transaction Procedures
Transaction Simulations
Online Feedback Form

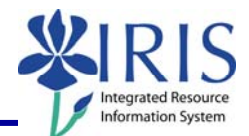

| The <b>Faculty Services</b><br><b>Overview</b> panel will be<br>displayed on the left side<br>of the screen.<br>Click on <b>Class Rolls</b> .                                                                                                    | Faculty Services Overview  Detailed Navigation  Class Rolls  Class Rolls  Blackboard                                             |
|----------------------------------------------------------------------------------------------------|----------------------------------------------------------------------------------------------------|
| Class Rolls                                                                                                    |                                                                                                    |
| The Class Rolls screen will<br>display the <b>Find a Class</b><br>box.<br>Click on the drop-down<br>icon ▼ in the <b>Year &amp;</b><br><b>Term</b> field to display a<br>menu of options.<br>Click on the appropriate<br>Academic Year & Term. In<br>this example, we are using<br>Acad Year 2006-2007,<br>Spring Semester.             | Find a Class<br>Year & Term<br>Acad Year 2006-2007, Spring Semester<br>Course Subject & Number<br>Search<br>i.e. ENG 101         |
| If you know the course<br>prefix and course number,<br>enter them in the <b>Course</b><br><b>Subject &amp; Number</b> fields.<br>If you do not know the<br>prefix and number, enter<br>part of the course subject<br>or name.<br>For example, enter<br><b>History</b> to bring up all<br>courses with the word<br>History in the title. | Find a Class<br>Year & Term<br>Acad Year 2006-2007, Spring Semester<br>Course Subject & Number History<br>Search<br>i.e. ENG 101 |
| Click on the <b>Search</b><br>button.                                                                                                    | Find a Class<br>Year & Term<br>Acad Year 2006-2007, Spring Semester<br>Course Subject & Number History<br>Search                 |

The following tools to help you are on the myHelp website. Course Material 
Transaction Procedures
Transaction Simulations
Online Feedback Form
http://myhelp.uky.edu/

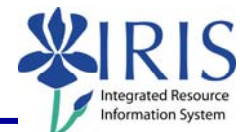

| Matches will be displayed.<br>If multiple sections are<br>offered, scroll through the<br>sections by using the<br><b>Previous</b> and <b>Next</b> links<br>(these links will only be<br>available if there is<br>additional data to display). |                                                                                                    |                                                                                                    |                                                                                                    | Short<br>DMT 244<br>DMT 522<br>DMT 533<br>ECO 469<br>ECO 665<br>ECO 666<br>ECO 666<br>CO 713<br>< Previous                                                                             | Ste<br>THE<br>HIS<br>HIS<br>HIS<br>HIS<br>HIS<br>Ne     | xt<br>TORY<br>TORY<br>TORY<br>TORY<br>TORY<br>TORY<br>TORY               | 20TH<br>OF T<br>ECOI<br>ECOI<br>ECOI                              | CENT<br>EXTIL<br>OSTU<br>NOMI<br>NOMI<br>NOM   | T DES<br>ES<br>JME<br>C THO<br>C THO<br>THOU<br>DUGH         | Sign<br>Ought<br>Ought<br>Jght I<br>Jght<br>Jght                       |                                                                           |                                      |
|----------------------------------------------------------------------------------------------------|----------------------------------------------------------------------------------------------------|----------------------------------------------------------------------------------------------------|----------------------------------------------------------------------------------------------------|----------------------------------------------------------------------------------------------------|---------------------------------------------------------|--------------------------------------------------------------------------|-------------------------------------------------------------------|------------------------------------------------|--------------------------------------------------------------|------------------------------------------------------------------------|---------------------------------------------------------------------------|--------------------------------------|
| Click on the link (displayed<br>in blue) for the appropriate<br>class.                                                                                                    |                                                                                                    |                                                                                                    |                                                                                                    | Sbert<br>HIS 10                                                                                                    | Ste<br>HS                                               | ext<br>ST OF                                                             | U.S. \$                                                           | SINCE                                          | E 186                                                        | 5                                                                      |                                                                           |                                      |
| The information for all sections will be displayed.                                                                                                    | \$m_Objid Se<br>10421267 10<br>10421267 10<br>10421267 10<br>10421267 10<br>10421267 10<br>10421267 10<br>10421267 10 | e_Objid Course<br>480092 HIS<br>109<br>482507 HIS<br>109<br>482544 HIS<br>109<br>483691 HIS<br>109<br>483753 HIS<br>109<br>483876 HIS<br>109 | Section<br>Section<br>201<br>Section<br>202<br>Section<br>203<br>Section<br>213<br>Section<br>214<br>Section<br>215<br>Section<br>224 | Meet Times<br>MVV 9:00 AM -<br>9:50 AM<br>MVV 9:00 AM -<br>9:50 AM<br>MVV 9:00 AM -<br>9:50 AM<br>MVV 11:00 AM -<br>11:50 AM<br>WV 11:00 AM -<br>11:50 AM<br>WV 11:00 AM -<br>11:50 AM | Event<br>Type<br>LEC<br>LEC<br>LEC<br>LEC<br>LEC<br>LEC | Instructor<br>Daniels<br>YARROW<br>MONROE<br>Daniels<br>YARROW<br>TANNER | Room<br>Capacity<br>300<br>16<br>16<br>300<br>16<br>16<br>16<br>0 | Capacity<br>10<br>10<br>5<br>5<br>5<br>5<br>25 | Students<br>Enrolled<br>6<br>0<br>0<br>5<br>0<br>4<br>4<br>0 | Waitlist<br>available<br>Yes<br>Yes<br>Yes<br>Yes<br>Yes<br>Yes<br>Yes | Students on<br>Waitlist<br>0<br>0<br>0<br>0<br>0<br>0<br>0<br>0<br>0<br>0 |                                      |
| Click on the link (displayed<br>in blue) for the appropriate<br>section to display the class<br>roll.                                                                                                    |                                                                                                    | 1042126<br>1042126                                                                                                    | 7 10<br>7 10                                                                                                    | 483724 HI<br>10<br>483753 HI<br>10                                                                                                    | s<br>9<br>5<br>9                                        | <u>Sec</u><br>014<br><u>Sec</u><br>015                                   | tion<br>tion                                                      | MW<br>11:50<br>W 11<br>11:50                   | 11:00<br>AM<br>:00 A<br>AM                                   | АМ -<br>М -                                                            | LEC                                                                       | -                                    |
| The class roll will be displayed.                                                                                                    |                                                                                                    |                                                                                                    | HIS                                                                                                    | 109 , Acad Y                                                                                                    | ear 20<br><u>Pr</u> i                                   | 06-2007,<br>inter Frie                                                   | Spring Sendly Ex                                                  | Semeste<br><u>xport to</u>                     | er (Gene<br><u>Excel</u>                                     | erated on 2                                                            | /12/2007)                                                                 |                                      |
| Information includes Last<br>Name, First Name,<br>Student ID, Username,<br>Major (Minor, if any), and<br>Classification.                                                                                                    | Last Nat<br>Groth<br>Kowal<br>Swinton<br>Tedder                                                                       | me First N<br>Darwoo<br>Lari<br>Delia<br>Gloria                                                                                              | ame<br>od                                                                                                    | Student ID           10027819           10027986           10027930           10027844                                                                                                 | Userr                                                   | name C<br>F<br>F<br>N<br>N                                               | Degree<br>PHD-GS<br>PHD-GS<br>AA-GS<br>AA-GS                      | Major<br>MICR-I<br>MICR-I<br>MICR-I            | ( <mark>Minor)</mark><br>PHD<br>PHD , E<br>PHD , A           | XSC-PHD                                                                | Classifica<br>Graduate,<br>Graduate,<br>Graduate,<br>Graduate,            | tion<br>Doct<br>Doct<br>Mast<br>Non- |

The following tools to help you are on the myHelp website.

Course Material 

Transaction Procedures
Transaction Simulations
Online Feedback Form

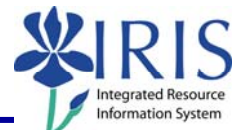

| To print the class roll, click<br>on the <b>Printer Friendly</b><br>link.                                                                                                    | HIS 109 , Acad Year 2006 2007, Spring Semester (Generated on 2<br>Printer Friendly Export to Excel                                                                                                    |  |  |  |  |  |  |  |  |
|----------------------------------------------------------------------------------------------------|----------------------------------------------------------------------------------------------------|--|--|--|--|--|--|--|--|
|                                                                                                    | me Student ID Username Degree Major (Minor)                                                                                                    |  |  |  |  |  |  |  |  |
|                                                                                                    | 10027819 PHD-GS MICR-PHD                                                                                                    |  |  |  |  |  |  |  |  |
|                                                                                                    | 10027986 PHD-GS MICR-PHD , EXSC-PHD                                                                                                    |  |  |  |  |  |  |  |  |
| To export the class roll<br>into an Excel spreadsheet,<br>click on the <b>Export to</b><br><b>Excel</b> link.                                                                                           | HIS 109 , Acad Year 2006-2007, Spring Semecter (Generated on 2<br>Printer Friendly Export to Excel)                                                                                                    |  |  |  |  |  |  |  |  |
|                                                                                                    | me Student ID Username Degree Major (Minor)                                                                                                    |  |  |  |  |  |  |  |  |
|                                                                                                    | d 10027819 PHD-GS MICR-PHD                                                                                                    |  |  |  |  |  |  |  |  |
|                                                                                                    | 10027986 PHD-GS MICR-PHD , EXSC-PHD                                                                                                    |  |  |  |  |  |  |  |  |
| To search for another class<br>roll, click on the <b>New</b><br><b>Search</b> button.                                                                                                    | New Search         HIS 109 , Acad Year 2006-2007, Spring Semester (Generated on 2/12/2007)         Printer Friendly Export to Excel         ame Student ID Username Degree Major (Minor)       Classificat         d       10027819       PHD-GS       MICR-PHD       Graduate       I |  |  |  |  |  |  |  |  |
| To move to another<br>feature in the portal, click<br>on the appropriate<br>selection.<br>To exit the portal, click on<br>the <b>Log Off</b> link in the<br>upper-right corner of the<br>portal screen. | Help   Personalize   Log Off                                                                                                    |  |  |  |  |  |  |  |  |

Course Material 

Transaction Procedures
Transaction Simulations
Online Feedback Form